Procedimiento de Llenado de Hoja de Lesiones en PEGASHO Consulta Externa:

A partir del 3 de Junio, el sistema PEGASHO ya permite a los médicos de Consulta Externa, Salud Bucal y Salud Mental, realizar el llenado de la hoja de lesiones.

1. Para hacerlo, es necesario que el personal médico seleccione una clave CIE10 que comience con las letras 'S' ó 'T', en la variable de "Código CIE 10 del Diagnóstico"

| Recomendación                                                               |                                                    |
|-----------------------------------------------------------------------------|----------------------------------------------------|
| Evitar el uso de abreviaturas, acentos y caracteres especiales en los diagn | sticos.                                            |
| liagnóstico que motivô la consulta *                                        | Código CiE del diagnóstico *                       |
|                                                                             | S000 - TRAUMATISMO SUPERFICIAL DEL CUERO CABELLUDO |
|                                                                             | Q. Avanzado                                        |

- 2. Realizar el llenado de la consulta de manera tradicional.
- 3. En la pantalla del listado de la consulta, seleccionar la que corresponda con el botón...

| 🖥 Descargar r | eporte Q Avanzad  | a Q Borradores    |      |                            |          |            |       |             |        | Buscar                                                          |           | Ø | Ф III 3              |
|---------------|-------------------|-------------------|------|----------------------------|----------|------------|-------|-------------|--------|-----------------------------------------------------------------|-----------|---|----------------------|
| Acciones      | Fecha de consulta | Relación temporal | CURP | Expediente                 | Paciente | Edad       | Sexo  | Servicio    | CIE 10 | Diagnostico                                                     | Prestador |   | Estatus              |
| B             | 04-06-2025        | PRIMERA VEZ       |      | PACIENTE SIN<br>EXPEDIENTE |          | 33<br>AÑOS | MUJER | PSIQUIATRÍA | S022   | GFDGFDS0DSF0                                                    |           |   | CONSULTA<br>OTORGADA |
|               | 04-06-2025        | PRIMERA VEZ       | มมา  | 034031/05                  |          | IOS        | MUJER | PSIQUIATRÍA | T743   | STADO EMOCIONAL INESTABLE CON<br>SINTOMAS DEPRESIVOS Y ANSIOSOS |           |   | CONSULTA<br>OTORGADA |
|               | 11-02-2025        | PRIMERA VEZ       | 409  | 048822/08                  |          | 59<br>AÑOS | MUJER | PSIQUIATRÍA | F201   | ESQUIZOFRENIA                                                   |           |   | CONSULTA<br>OTORGADA |
| 8             | 08-10-2024        | SUBSECUENTE       | I    | CEAVIFGTO080/202           |          | 27<br>^ÑOS | MUJER | PSICOLOGÍA  | т743   | VIOLENCIA PSICOLOGICA Y FISIC#<br>POR EXPAREJA Y PADRE DE SUS   |           |   | CONSULTA             |

4. En la parte de abajo del detalle de la consulta se habilita el botón para el llenado del formato de lesiones

|                          |                    |                          |        | que coincidan                                |
|--------------------------|--------------------|--------------------------|--------|----------------------------------------------|
| Plan de tratamiento      | psoa F             | Pronóstico               | PSOA   | Solicitud de<br>Interconsulta                |
| FASFSADFADSF             | C                  | FASFDSAF                 |        | Solicitud                                    |
|                          |                    |                          |        | No se encontraron registros<br>que coincidan |
| Salud mental             |                    |                          | Mental |                                              |
| Entrevista: NO           | Cannabis: NO       | Alucinógenos: NO         |        | Errmato Lesiones v                           |
| Estudio psicometrico: NO | Cocaina: NO        | Tranquilizantes: NO      |        |                                              |
| Psicoterapia: NO         | Metanfetaminas: NO | Otras substancias: NO    |        | cuusus de violenciu                          |
| Alcohol: NO              | Inhalables: NO     | Estudio psicodiagnostico | NO     |                                              |
|                          |                    |                          |        |                                              |

NOTA IMPORTANTE: Este botón solo se activa cuando en el diagnóstico principal se seleccionó una clave CIE 10 que comience con S ó T.